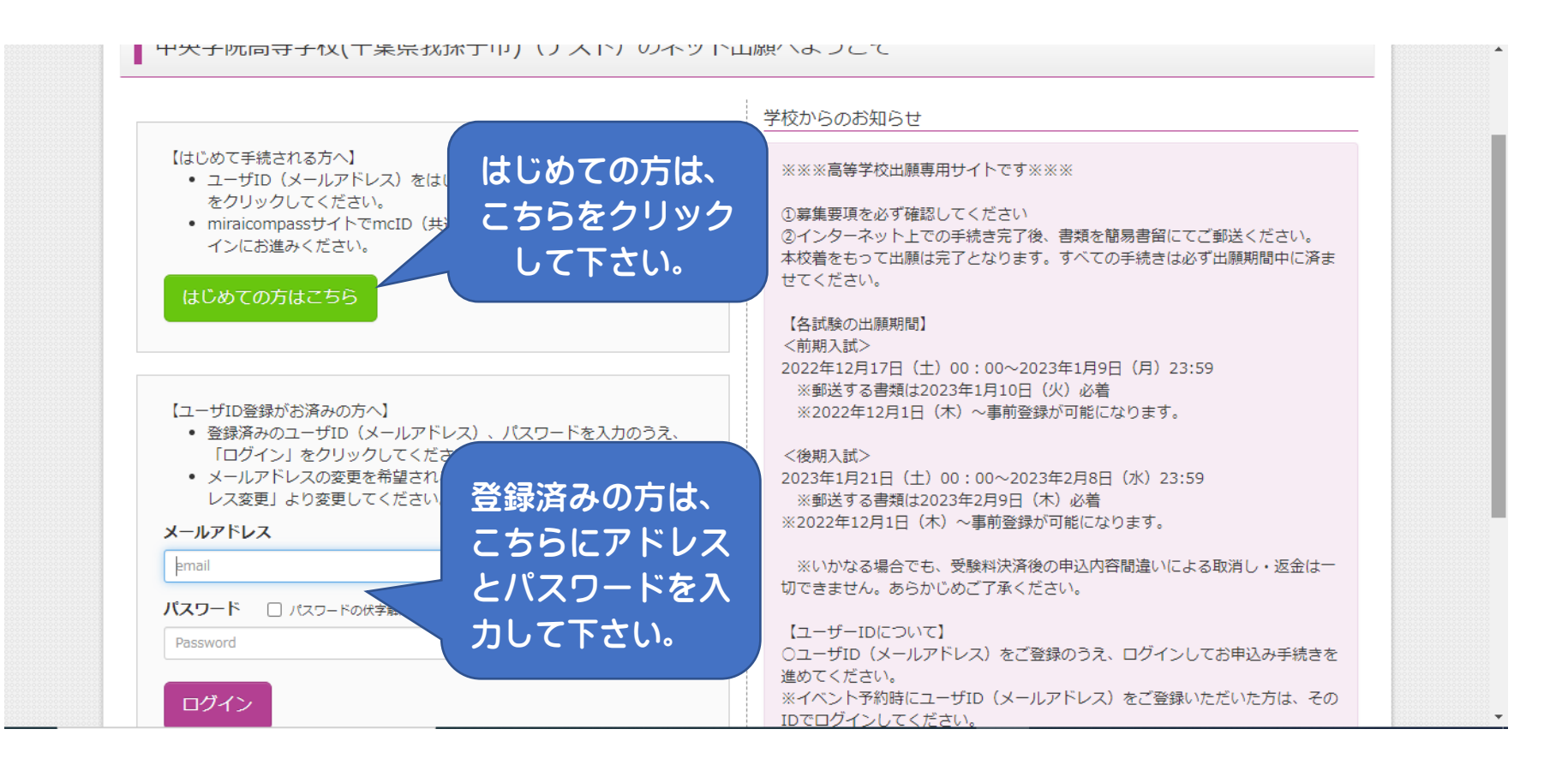

| ◆ 中央学院高等学校                                                                                                    |                   |
|----------------------------------------------------------------------------------------------------|-------------------|
| E-mail送信 / パスワード登録 /パスワード登録完了 / 志願者情報登録 / 志願者情報登録 完了                                                                                                    |                   |
| Step1 E-mail送信(ユーザ登録用確認コード送信)                                                                                                    |                   |
| ユーザIDとしてご利用いただくご自身の受信可能なメールアドレスを入力して、「送信」ボタンを押してください。<br>入力されたメールアドレス宛てにユーザ登録用の確認コードを送信します。<br>メールが届きましたら、 <b>メールに記載された確認コードを入力し、バスワード登録(本登録)を行ってください<br/>(確認コードの有効期間は20分です)</b><br>※登録いただいたメールアドレスに、学校からの緊急連絡などを送信することがございます。<br>※登録いただいたメールアドレスを公開する、または第三者に提供することはありません。<br>※ 「利用規約」をご確認いただいたのち、ご利用ください。 | Σ<br>)o           |
| <重要>                                                                                                    |                   |
| <事前に設定をご確認ください> <ul> <li>ご自身のメールアドレスを、「@e-shiharai.net」からのEメールが受信できるように設定してください。</li> <li>確認コードお知らせメールにはURLが記載されております。URL付メールが受信できるように設定してください。</li> <li>各キャリアのメール受信設定方法は、こちらでご確認ください。</li> <li><u>docomo</u><br/>au<br/><u>SoftBank</u></li> </ul>                                                         | ちは、<br>ールア<br>カして |
| メールアドレス ytakahashi@chuogakuin-h.ed.jp 「送信」を<br>クして下さ                                                                                                    | クリッ<br>こい。        |
| 戻 る 送 信                                                                                                    |                   |

| Step2 パスワー  | - ド登録画面                                                                                                    |  |
|-------------|----------------------------------------------------------------------------------------------------|--|
| ■メール洋信が空了しま | メールアドレスに                                                                                                    |  |
|             | 送られてきたメー                                                                                                    |  |
| ※ 牧手结寺けまだ宮  |                                                                                                    |  |
| 確認コード入力     | 「「「「「「」」」」「「」」「「」」をここに人                                                                                     |  |
| •           | 5000 200                                                                                                    |  |
|             | 確認コード                                                                                                    |  |
|             | 確認コード<br>下記メールアドレス宛てに確認コードお知らせメールを送信しました。<br>メールに記載された確認コードを入力し、パスワード登録(本登録)を行ってください。<br>(確認コードの有効期間は20分です) |  |
|             | 確認コード<br>下記メールアドレス宛てに確認コードお知らせメールを送信しました。<br>メールに記載された確認コードを入力し、パスワード登録(本登録)を行ってください。<br>(確認コードの有効期間は20分です) |  |

| 志願者氏名(力ナ)  | セイ: チュウオウ メイ: タロウ                                                                                                    | (全角カナ)   |
|------------|----------------------------------------------------------------------------------------------------|----------|
| 生年月日       | 2008年 • 1月 • 1日 •                                                                                                    |          |
|            | □ パスワードの伏字解除                                                                                                    | 志願者名などを入 |
| パスワード      | ●●●●●●●●         ※下記、パスワード条件を参照                                                                                                    | カし、「パスワー |
| パスワード (確認) |                                                                                                    | ド」をここに入力 |
|            | <ul> <li>※ 下記の条件を満たすパスワードを設定してください。</li> <li>・文字数は[8文字以上16文字以下]で設定してください。</li> <li>・使用できる文字は[「半角英字」と「半角数字」]です。</li> <li>、[「半角英字」と「半角数字」の組合せ]で設定してください。</li> </ul> |          |

\*

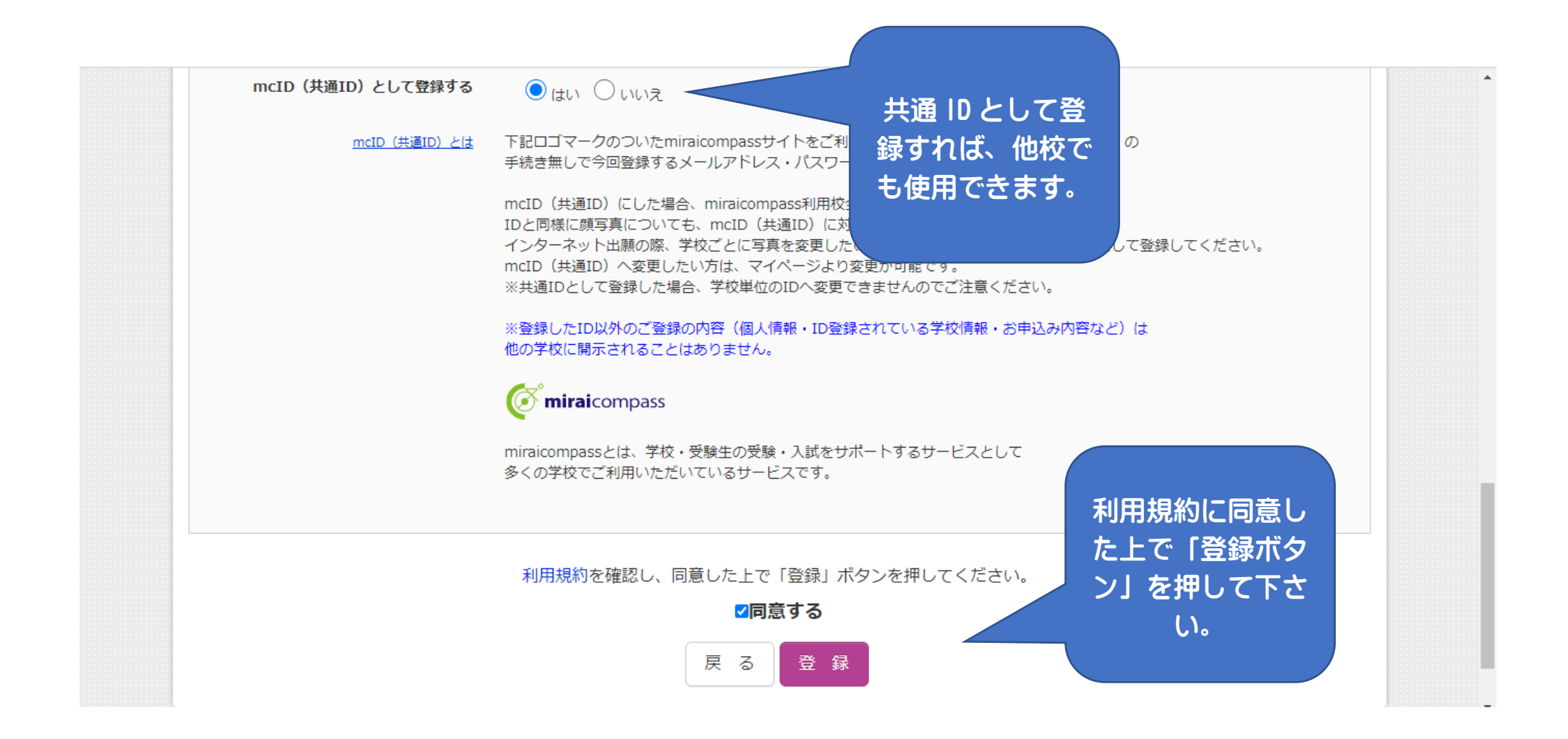

| Step3 パスワード登録完了 |                                                                                                   |
|-----------------|---------------------------------------------------------------------------------------------------|
|                 | メールアドレスとパスワードが登録されました。<br>「ログインへ」ボタンよりログインを行ってください。                                               |
| メールアドレス         | ,@C.i.aoyanaiii ii.ca.jp                                                                          |
|                 | 「ユーザ情報登録へ」ボタンより志願者・保護者情報を予めご登録頂くと、各学校の<br>イベントや出願へ申込する際に入力負荷を軽減することが可能です。                         |
|                 | 「ユーザ情報登録へ」で入力頂いた情報が即時学校をサキキャスストはございません<br>イベントや出願に申込する際に保存しておいた<br>申込が完了した時点で対象校に共有されます。 出願する方は「ロ |
|                 | このまま「ログインへ」ボタンより、ユーザ<br>後からマイページより、登録、変更するア<br>んで下さい。                                             |
|                 | ログインへユーザ情報登録へ                                                                                     |

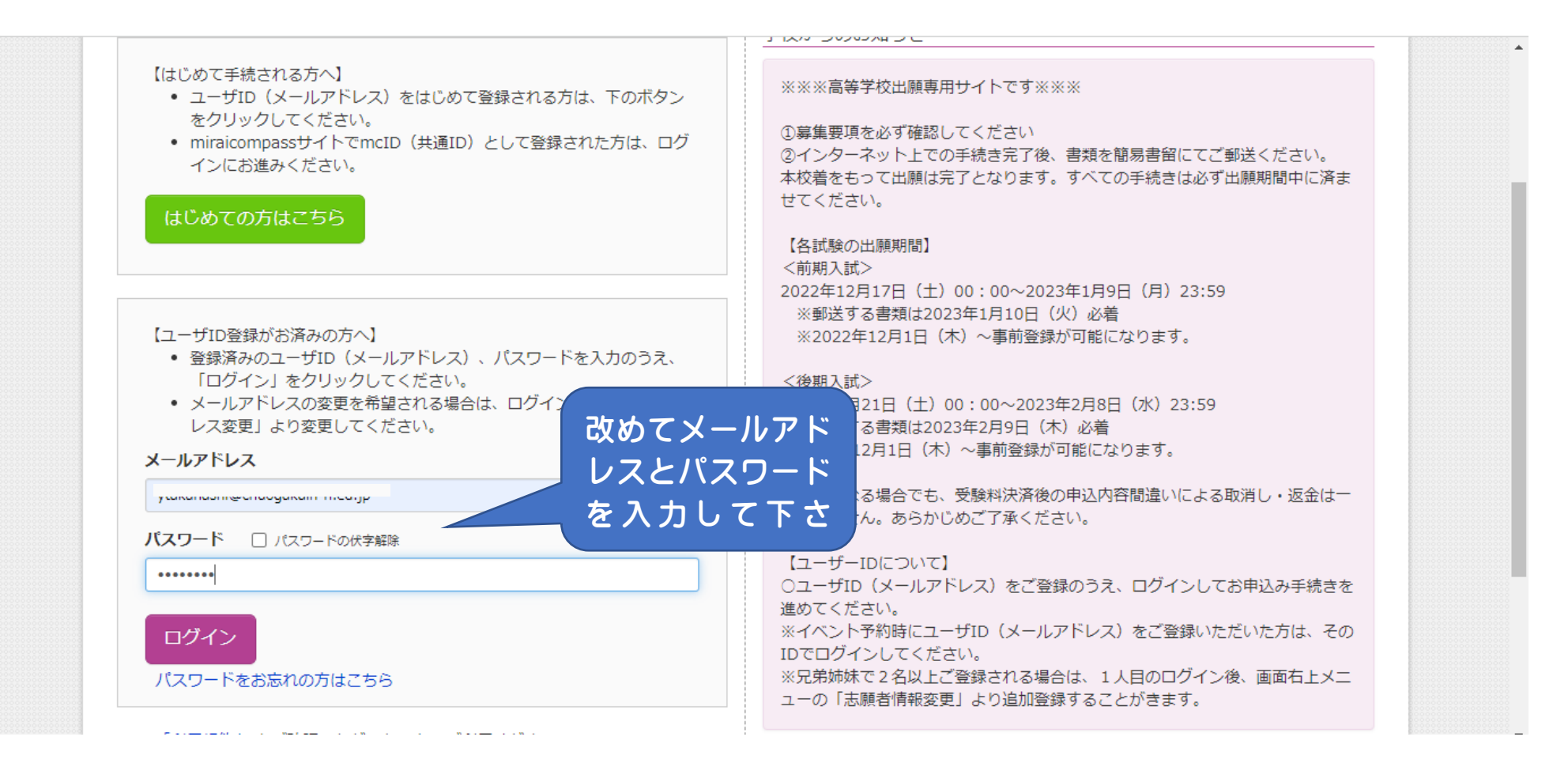

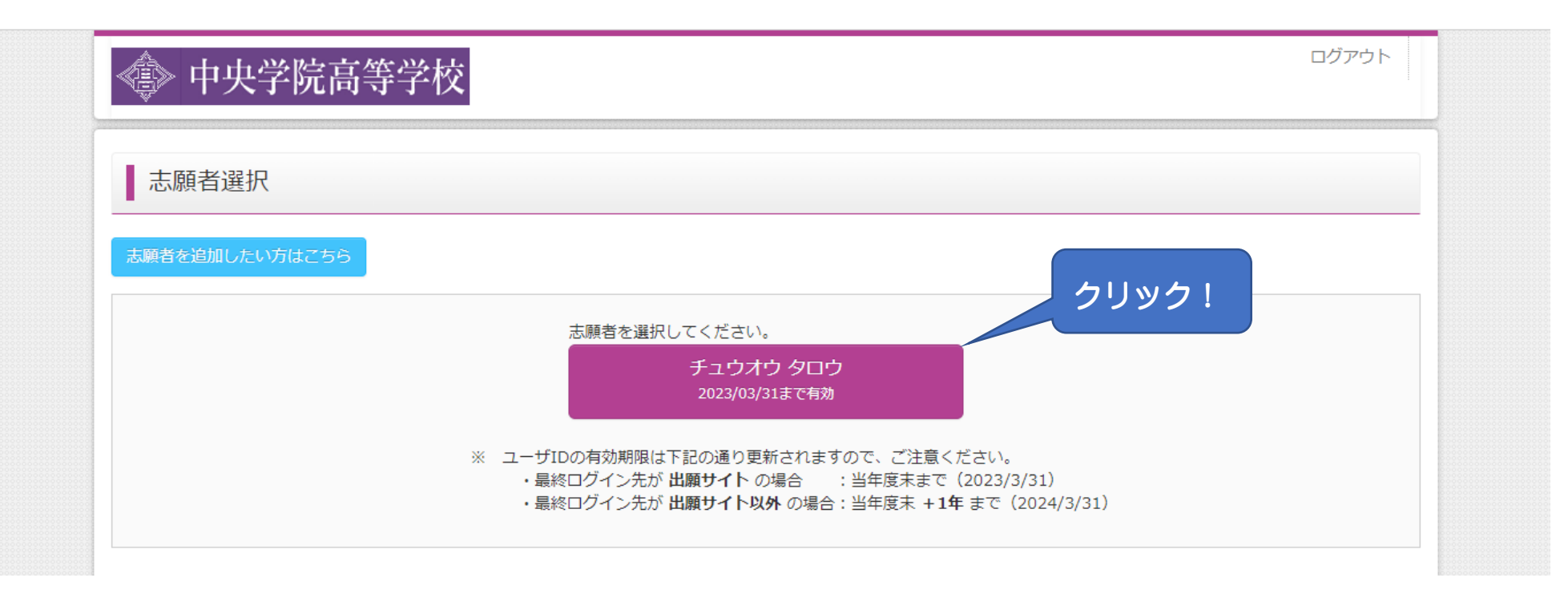

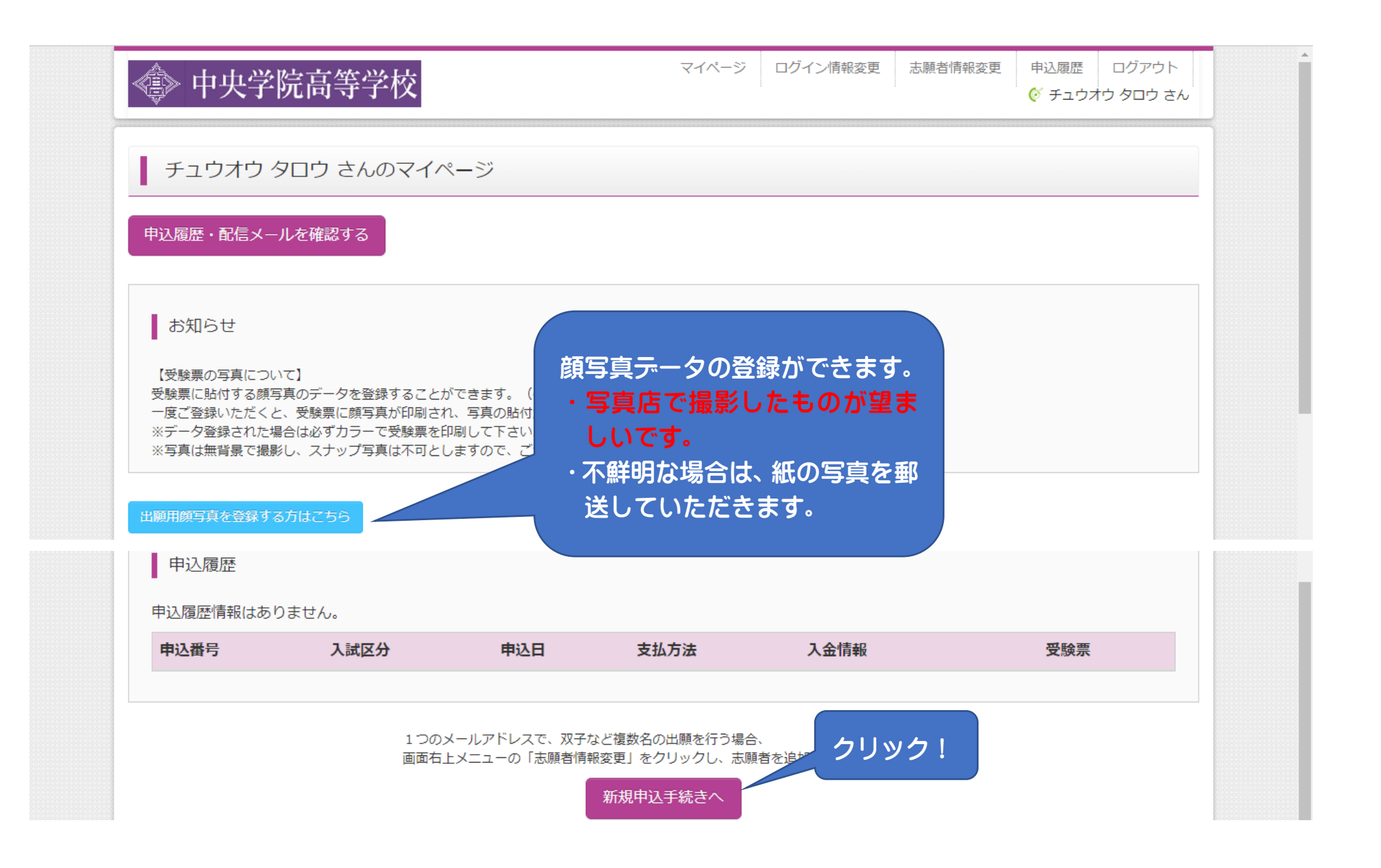

| <> 中央学院高等学校      | マイページ ログイン情報変更 志願者情報変                                                                                                    | 更 志願者切替 申込履歴 ログアウト<br>チュウオウ タロウ さん     |
|------------------|----------------------------------------------------------------------------------------------------|----------------------------------------|
| 入試区分選択 出願情報入力 試験 | 選択 お支払い方法の入力 出願情報の確認 送信完了                                                                                                    |                                        |
| Step1 入試区分選択     |                                                                                                    |                                        |
| 入試区分選択           | (注) ふください                                                                                                    | 出願希望の入試区分を<br>選んで下さい。入試区<br>分の選択を誤って受験 |
|                  | <b>選んでください</b><br><b>選んでください</b><br>前期A選抜入試(単願推薦)(申込期間:12/1~1/7)<br>前期BI・II 選抜入試(併願推薦)(申込期間:12/1~1/7)<br>前期C器なる試(スポーい単簡性等)(申込期間:12/1~1/7) | 料を支払うと変更できません。注意して下さ                   |
|                  | 前期 S 特進選抜入試(半願)(申込期間:12/1~1/7)<br>前期 S 特進選抜入試(併願)(申込期間:12/1~1/7)<br>前期 - 般選抜入試(併願)(申込期間:12/1~1/7)<br>前期一般選抜入試(併願)(申込期間:12/1~1/7)          |                                        |
| of miraicompass  | 後期選抜入試(単願)(申込期間:12/1~2/8)<br>後期選抜入試(併願)(申込期間:12/1~2/8)                                                                                    | 特商法に基づく表示<br>お問合せ先 よくある質問 利用規約 推奨環境    |

|     | 》中央学院高等学<br>武区分選択 出願情報入力     | マイページ ログイン情報<br>規約同意確認(最後までスクロールしてお読み                                                                                                    | 酸更 志願者情報変更 志<br>×<br>なください) | 、願者切替 申込履歴<br>チュウオウ         | ログアウト<br>タロウ さん           |
|-----|------------------------------|----------------------------------------------------------------------------------------------------|-----------------------------|-----------------------------|---------------------------|
| S   | tep1 入試区分選択<br>入試区分選択<br>入試区 | <ul> <li>苦情、相談の受付</li> <li>当社では個人情報の取扱いに関する苦情、相談をE-m.</li> <li>便、電話にて受け付けております。下記の受付窓口にださい。</li> <li>住所 〒140-8506</li> <li>東京都品川区東品川四丁目12番2号</li> <li>品川シーサイドウエストタワー</li> <li>電話 03-3458-9974</li> <li>E-mail kojinjoho@dcs.co.jp</li> <li>[受付時間] 9:00~17:00</li> <li>(土・日・祝日・年末年始は除く)</li> <li>※出願手続きに関するお問い合わせは</li> <li>画面下部の「お問合せ先」へご連絡ください。</li> </ul> | ail、郵<br>ご連絡く               |                             |                           |
| (¢' | <b>mirai</b> compass         | 同意                                                                                                    | しない 同意して次へ りょ               | クリック<br>特部<br>合せ先 よくある質問 利用 | !<br>商法に基づく表示<br>月規約 推奨環境 |

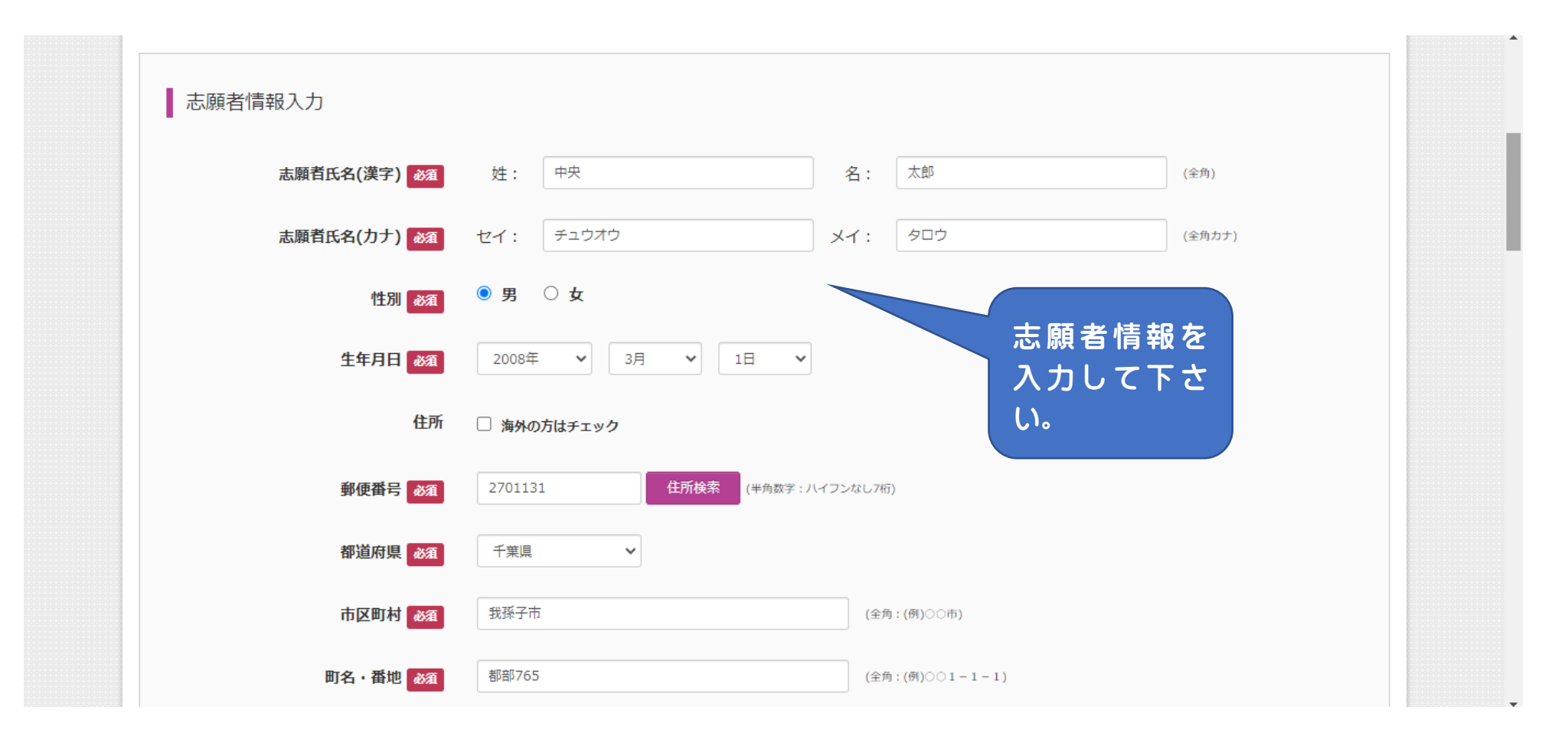

| 皇       | 塾を検索(入力検索可)                              |                                        | <b>^</b> |
|---------|------------------------------------------|----------------------------------------|----------|
|         | 躍んでください 🗸                                |                                        |          |
|         |                                          |                                        |          |
|         | 選んでください ✓                                |                                        |          |
| その他の塾   |                                          | (上記リストに無い場合は、「その他」を選択し、入力してください。)      |          |
| C01001  |                                          |                                        |          |
|         | 入学後に学びたい芸術科目を選択して下                       | こさい。                                   |          |
|         | 第一希望と第二希望の両方にチェックを<br>原則 第一条頭で狙っますが クラフ編 | れて下さい。                                 |          |
|         | 原則、第一布望に組みますが、クラス構<br>第二希望になる場合がございます。ご了 | 1720月1日上、<br>「承下さい。                    |          |
|         | 変更は一切できませんので、よく考えて                       | 選んで下さい。                                |          |
|         | (※第二希望には、必ず第一希望と異な                       | 20科目を選択してくたさい。)                        |          |
| 第一卷頭。《酒 | ● 音楽                                     |                                        |          |
|         | ○ 美術                                     |                                        |          |
|         | ○ 書道                                     | 二、二、二、二、二、二、二、二、二、二、二、二、二、二、二、二、二、二、二、 |          |
|         |                                          | 希望)を選んで下さい。                            |          |
| 第二希望 必須 | ○ 音楽                                     | 本校入学後も変更ができま                           |          |
|         | ● 美術                                     | せん、注音して下さい                             |          |
|         | ○ 書道                                     |                                        |          |
|         |                                          |                                        |          |
|         |                                          |                                        |          |

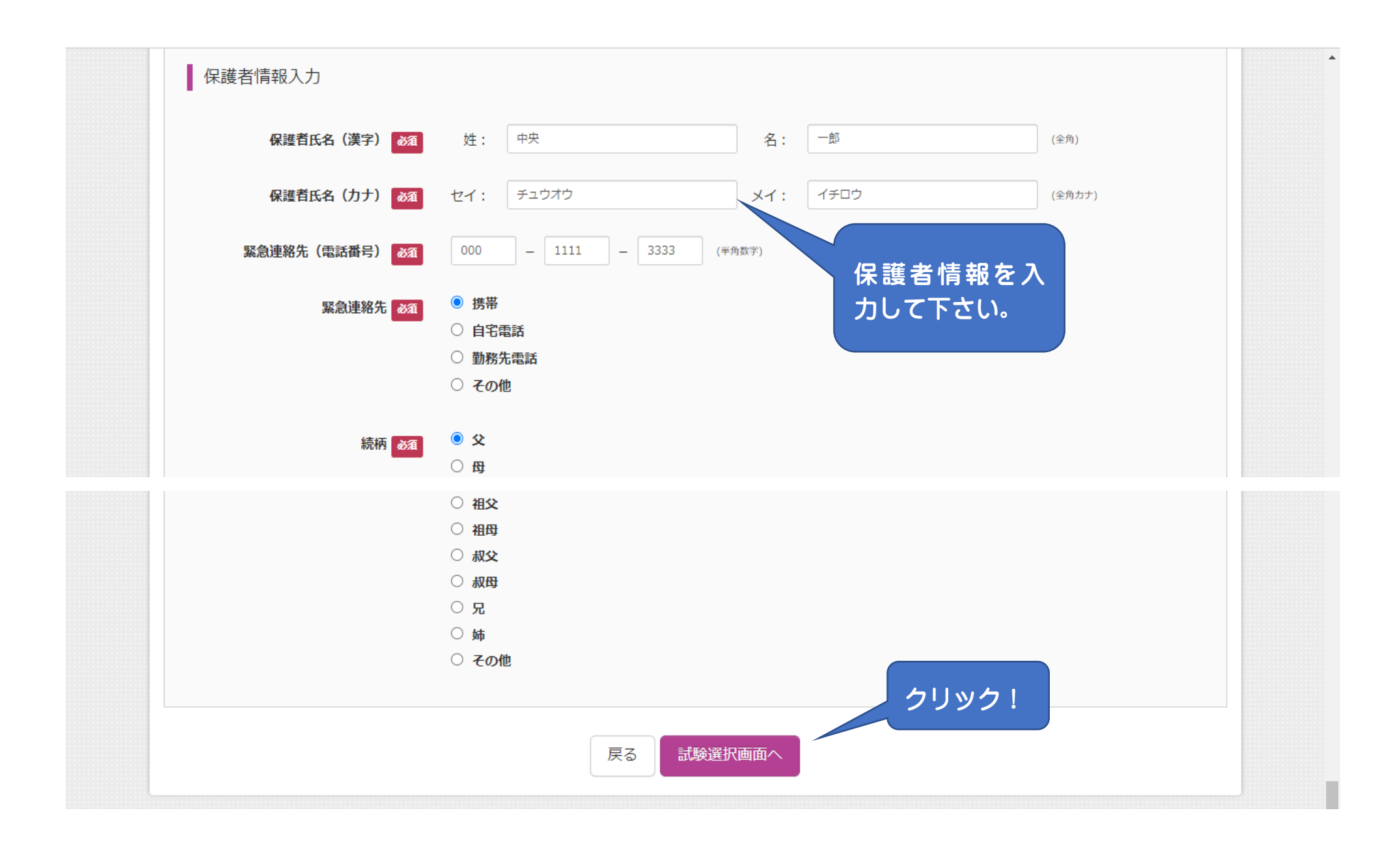

| 式区分選択 出願情報入力 試響                                                            | 後選択 お支払い方法の入力                                                                             | 出願情報の確認 送信 | 完了                         |                             |          |
|----------------------------------------------------------------------------|-------------------------------------------------------------------------------------------|------------|----------------------------|-----------------------------|----------|
| itep3 試験選択                                                                 |                                                                                           |            |                            |                             |          |
|                                                                            |                                                                                           |            |                            |                             |          |
|                                                                            |                                                                                           |            |                            |                             |          |
|                                                                            |                                                                                           |            |                            |                             | B0000000 |
| 試験検索                                                                       |                                                                                           |            |                            |                             |          |
| 試験検索 出願する試験を検索し、画面中段の選択が、                                                  | ボタンを押してください。                                                                              |            |                            |                             |          |
| 試験検索<br>出願する試験を検索し、画面中段の選択<br>(同時に複数出願する場合は、繰り返しれ                          | ボタンを押してください。<br>検索・追加を行ってください)                                                            |            | 前世                         | 周 R I 。 II 梁坊               |          |
| 試験検索<br>出願する試験を検索し、画面中段の選択<br>(同時に複数出願する場合は、繰り返しれ<br>入試区分                  | ボタンを押してください。<br>検索・追加を行ってください)<br>前期BI・II 選抜入試(併願推                                        | 舊)         | 前期                         | 抈 B丨・Ⅱ選抜<br>ナ 試験口を選         | О<br>Ь   |
| 試験検索<br>出願する試験を検索し、画面中段の選択<br>(同時に複数出願する場合は、繰り返しれ<br>入試区分<br>試験日           | ボタンを押してください。<br>検索・追加を行ってください)<br>前期BI・II 選抜入試(併願推<br>1月18日                               | 讐)         | 前<br>期<br>た<br>で<br>つ      | 閉 BⅠ・Ⅱ選抜<br>は、試験日を選<br>5さい。 | の<br>ん   |
| 試験検索<br>出願する試験を検索し、画面中段の選択<br>(同時に複数出願する場合は、繰り返し<br>入試区分<br>試験日            | ボタンを押してください。<br>検索・追加を行ってください)<br>前期 B I・II 選抜入試(併願推)<br>1月18日<br>選んでください<br>1月19日        | 差)         | 前<br>期<br>た<br>に<br>で<br>て | 閉 BⅠ・Ⅱ選抜<br>は、試験日を選<br>下さい。 | 0<br>k   |
| 試験検索<br>出願する試験を検索し、画面中段の選択<br>(同時に複数出願する場合は、繰り返し<br>入試区分<br>試験日<br>検索された試験 | ボタンを押してください。<br>検索・追加を行ってください)<br>前期BI・II 選抜入試(併願推)<br>1月18日<br>選んでください<br>1月18日<br>1月19日 | 差)         | 前<br>期<br>た<br>に<br>で<br>て | 9 BⅠ・Ⅱ選抜<br>は、試験日を選<br>Fさい。 | のん       |

## お知らせ

受験票・志願票・宛名票の印刷は受験料の振込後から可能です。 ※受験料のお支払いは12月17日~です。

※ここまでに入力した内容の確認・印刷を行う場合は、「保存して中断する」ボタンを押し、マイページの「申込確認」ボタンから「申込内容確認書」を取得して、中学校 の先生や保護者の確認を受けてください。

お支払い画面へ

※確認後、変更がない場合は、マイページトップ画面の「続きから」手続きを再開し、お支払い画面へお進みください。

※受験料支払い後の諸変更はいっさいできませんので、ご注意ください。

【ご注意ください】
 ※ブラウザ上でPDFを開き印刷を行うと、罫線が消えたり、レイアウトが崩れる場合があります。
 PDFを保存した後は、AdobeReaderを利用して表示・印刷を行ってください。
 ↓↓↓
 AdobeReaderのダウンロードは「こちら」から
 ※スマートフォン・タブレットをご利用の方は、最新のOSをダウンロードしてください。

戻る

| 前期BI・II 選抜入試(併願推薦)                      | 前期BI選抜入試(併願推薦)     |                                            |
|-----------------------------------------|--------------------|--------------------------------------------|
|                                         |                    | 1月18日                                      |
|                                         |                    | 受験料・検定料 ¥20,000-                           |
| お支払い方法の選択<br>※お支払い方法により事務手数料が異なりますので、事務 | 手数料を確認しお手続きしてください。 |                                            |
| <ul> <li>クレジットカード</li> </ul>            |                    | [事務手数料 ¥514-]                              |
| 0 コンビニエンスストア                            | 支払い方法に             | よって、事務手数                                   |
| ○ ペイジー・金融機関ATM(現金)                      | 料が異なりま             | <ul> <li>す。御希望の支払</li> <li>ホエナい</li> </ul> |
| ご利用可能な金融機関ATMについて                       | い力法を選ん             | C r 2 U.                                   |
| ○ ペイジー・金融機関ATM(カード・通帳)                  |                    |                                            |
|                                         |                    |                                            |

| 試験名 ・試験日 | 前期BI選抜入試(併願 | 推薦) 1月18日        |        |          |
|----------|-------------|------------------|--------|----------|
| 受験料・検定料  | 20,000円     |                  |        |          |
| 事務手数料    | 514円        |                  |        |          |
| 合計<br>   | 20,514円     |                  |        |          |
| お支払い方法   | クレジットカード    |                  |        |          |
|          | クレジットカード種類  | VISA             | ~      | カード番号などを |
|          |             |                  |        | 入力して下さい。 |
|          | クレジットカード番号  | 1111222233334444 | (半角数字) |          |
|          | セキュリティコード   | 045 (半角数3        | ≥)     |          |
|          |             | (1738).          | · /    |          |

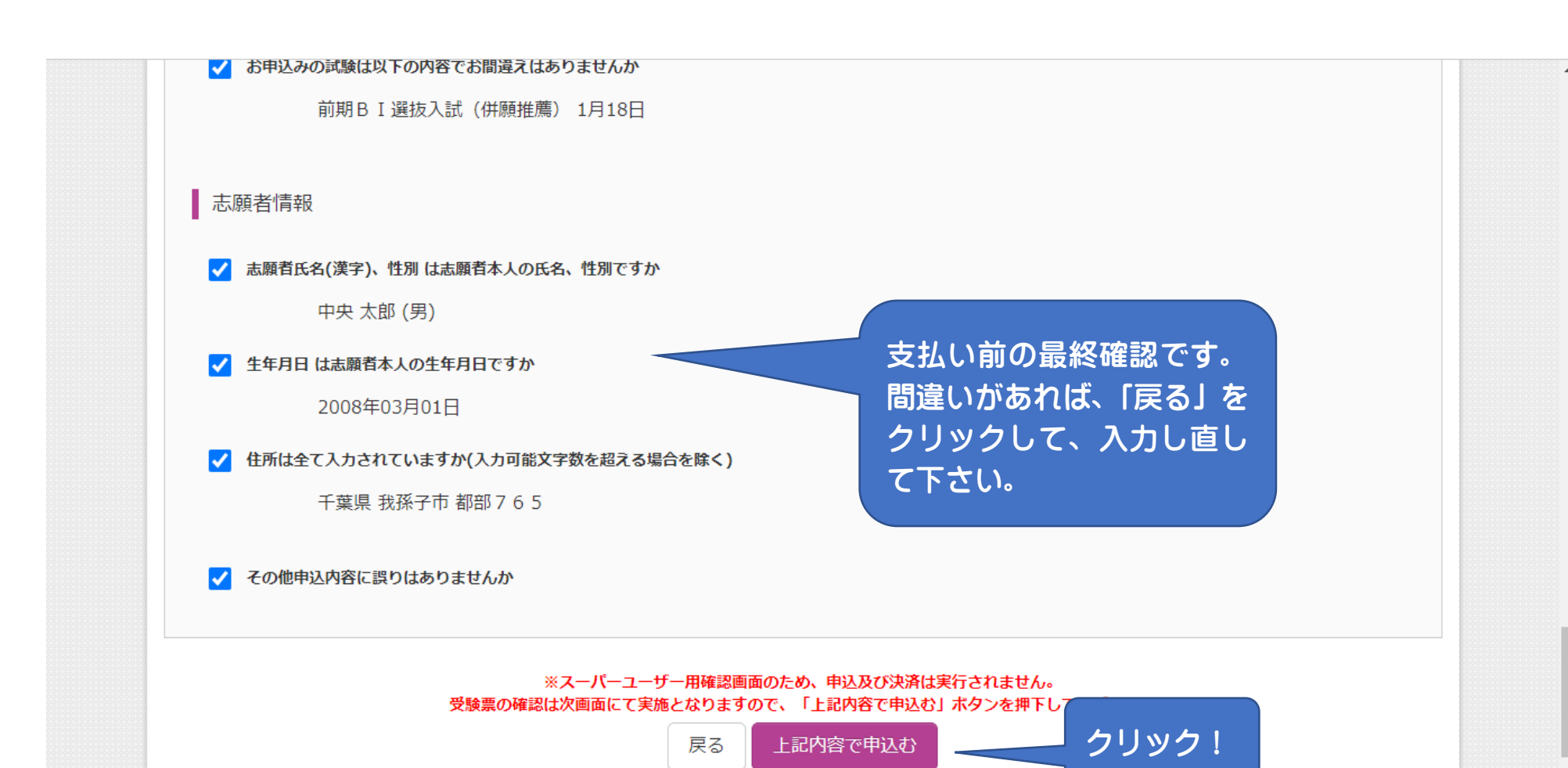

■※実際に申込は行われてはおりません。申込番号及び決済情報はダミー表示です。

## 学校からのお知らせ

◇クレジットカードによって決済が済んだ方以外は、納入期間内に受験料を納入してください。

◇納入完了メール受信後、マイページより受験票・写真票を印刷し、顔写真を貼付してください。(写真をアップロードした方は写真貼付は不要です。ただし、アップロードした写真が不鮮明な場合は上から重ねて写真を貼付してください。) ※写真をアップロードした方は必ずカラー印刷にして下さい。 ◇提出期限(1月10日)までに、調査書、写真票、推薦書を事務室宛に、簡易書留にて郵送してください。

◇受験票は試験当日お持ちください。

出願申込および決済が完了しました(申込番号:2320XXXXX)

決済番号 : 9999999999 お支払金額 : 20,514円

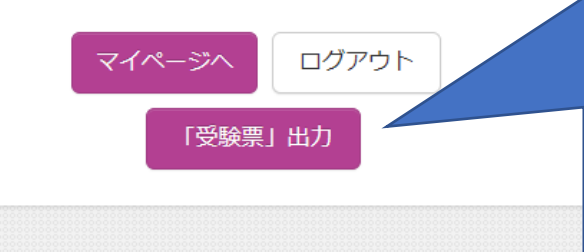

受験料の支払いが完了すると、
「受験票」印刷ができます。
※ログアウト後もマイページから入って「受験票」を印刷することができます。
(マイページは各画面の右上にも表示されています。)

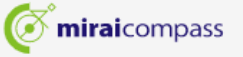

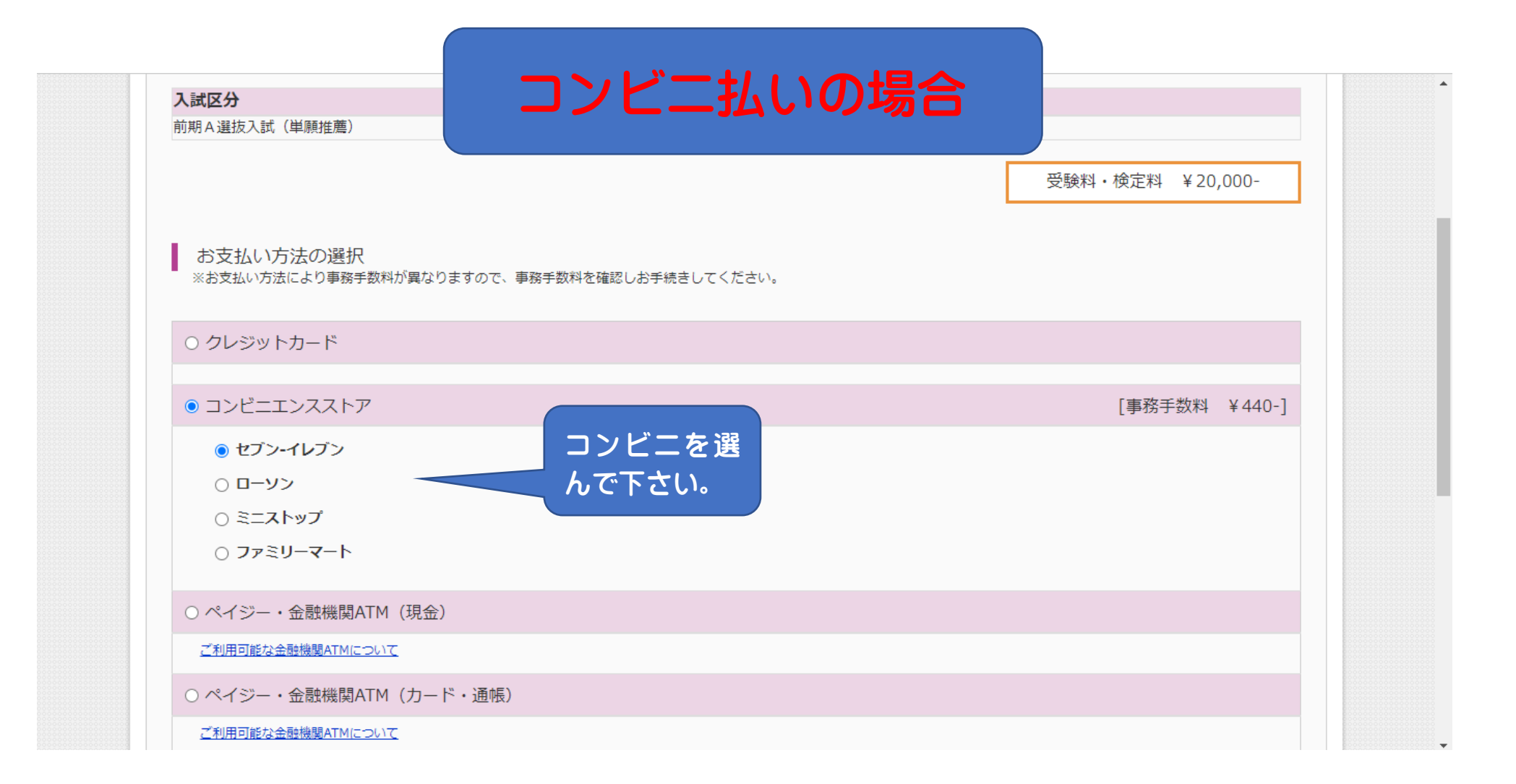

| ○ ペイジー | ・金融機関ATM | (カード | ・通帳) |
|--------|----------|------|------|
|--------|----------|------|------|

<u>ご利用可能な金融機関ATMについて</u>

○ ペイジー (ネットバンキング)

○ ネット専業銀行 (PayPay銀行/セブン銀行/楽天銀行/住信SBIネット銀行/auじぶん銀行)

## お知らせ

**mirai**compass

手数料が表示されますので、必ずご確認ください。 (支払い手段を変更する場合は、この画面に戻り再選択してください。)

受験料決済後の申込内容間違いによる変更・取消し・返金は一切できませんのでご注意ください。

戻る 確認画面へ クリック!

特商法に基づく表示 お問合せ先 よくある質問 利用規約 推奨環境

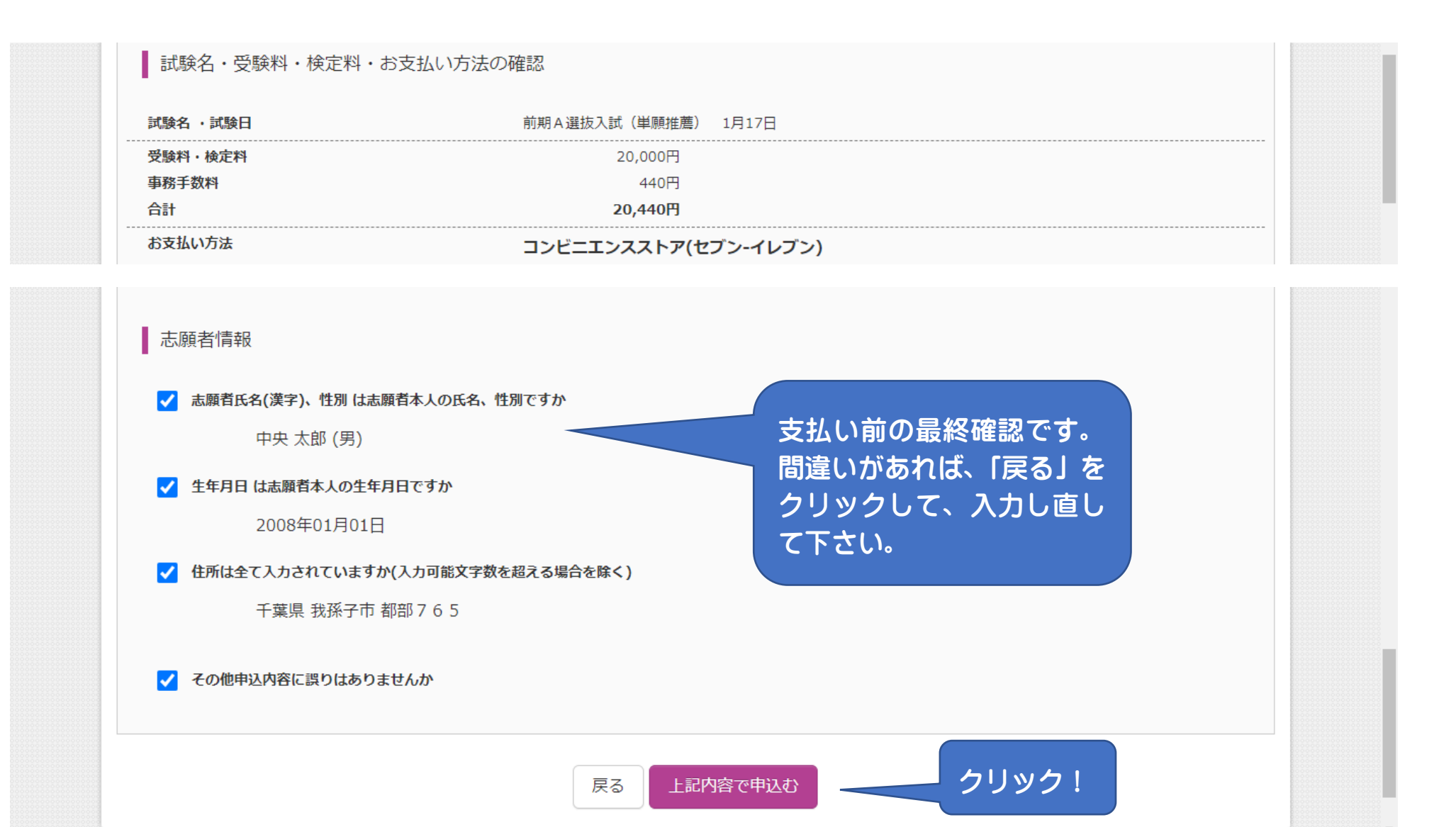

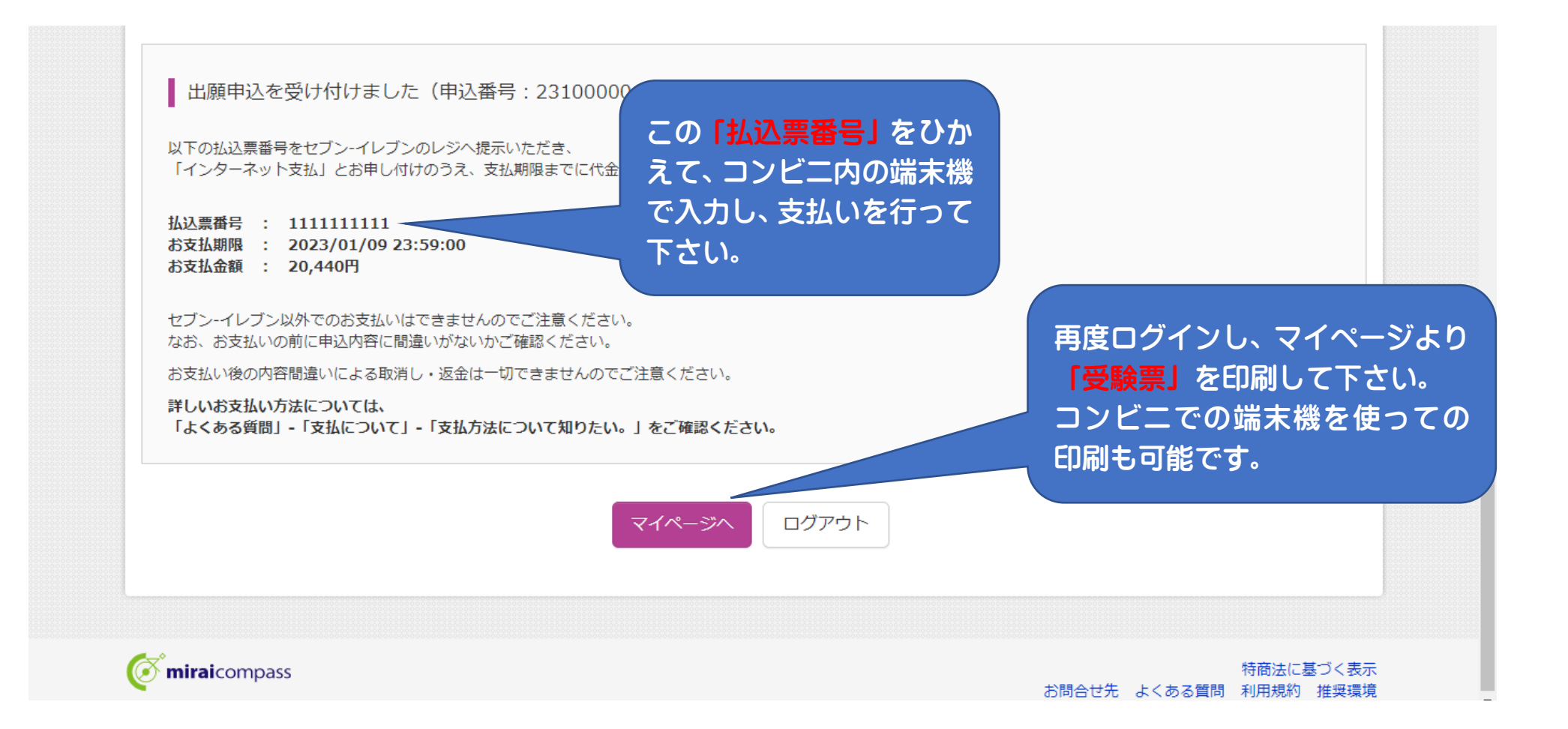

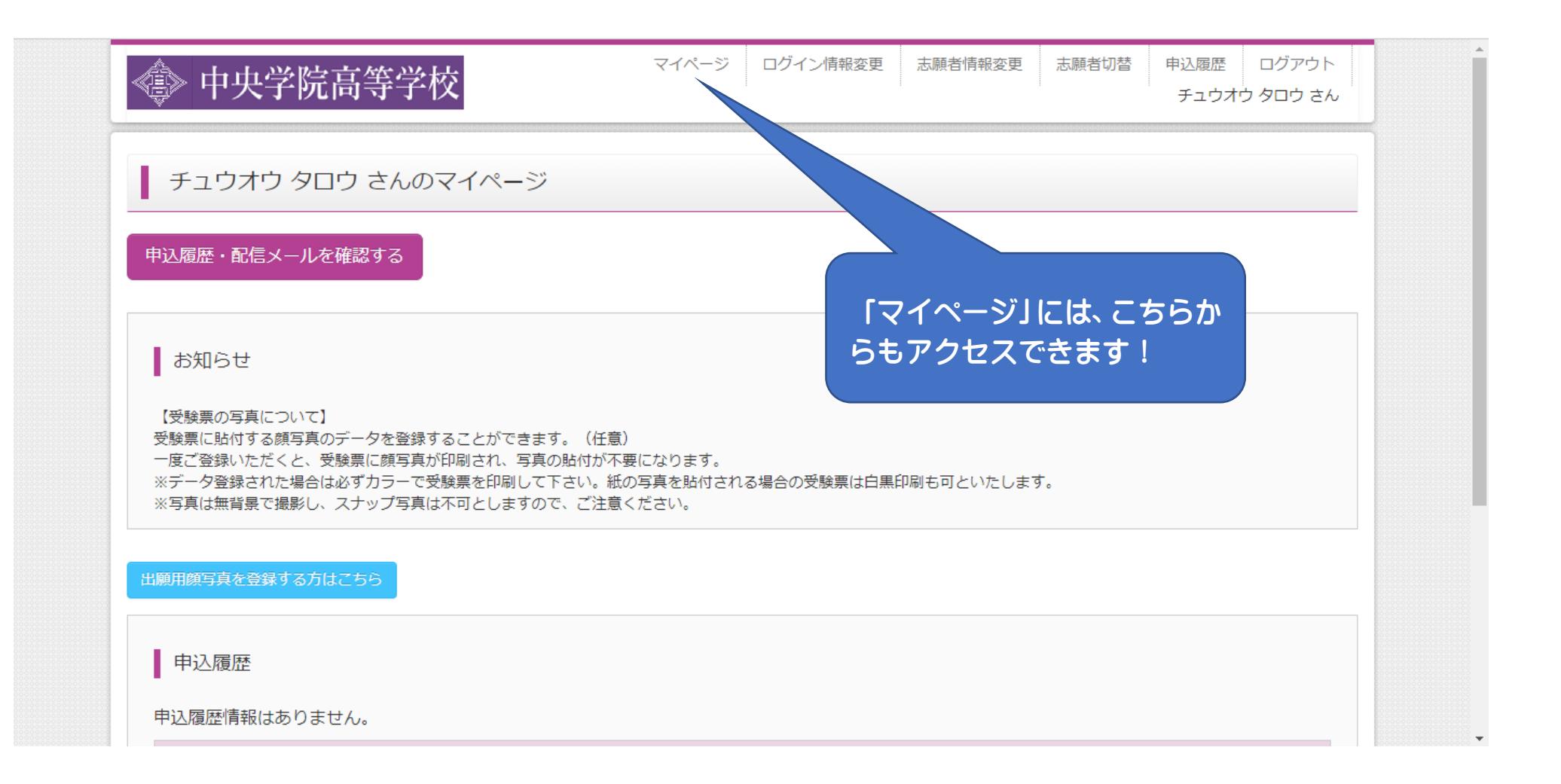

| ご利用可能な金融機関ATMについて                          |                         |                       |  |  |
|--------------------------------------------|-------------------------|-----------------------|--|--|
| ○ ペイジー・金融機関ATM(カー                          | ド・通帳)                   |                       |  |  |
| ご利用可能な金融機関ATMについて                          |                         |                       |  |  |
| ○ ペイジー(ネットバンキング)                           |                         |                       |  |  |
| ○ ヘヽシ ı 'Ə未敢1」 (rayray取1]/                 | ビノン取11/未八取11/1116       | ין מירעינאזין איריספי |  |  |
| お知らせ                                       |                         |                       |  |  |
| -数料が表示されますので、必ずご確認。<br>(支払い手段を変更する場合は、この画i | 、ださい。<br>「に戻り再選択してください。 | )                     |  |  |
|                                            |                         |                       |  |  |

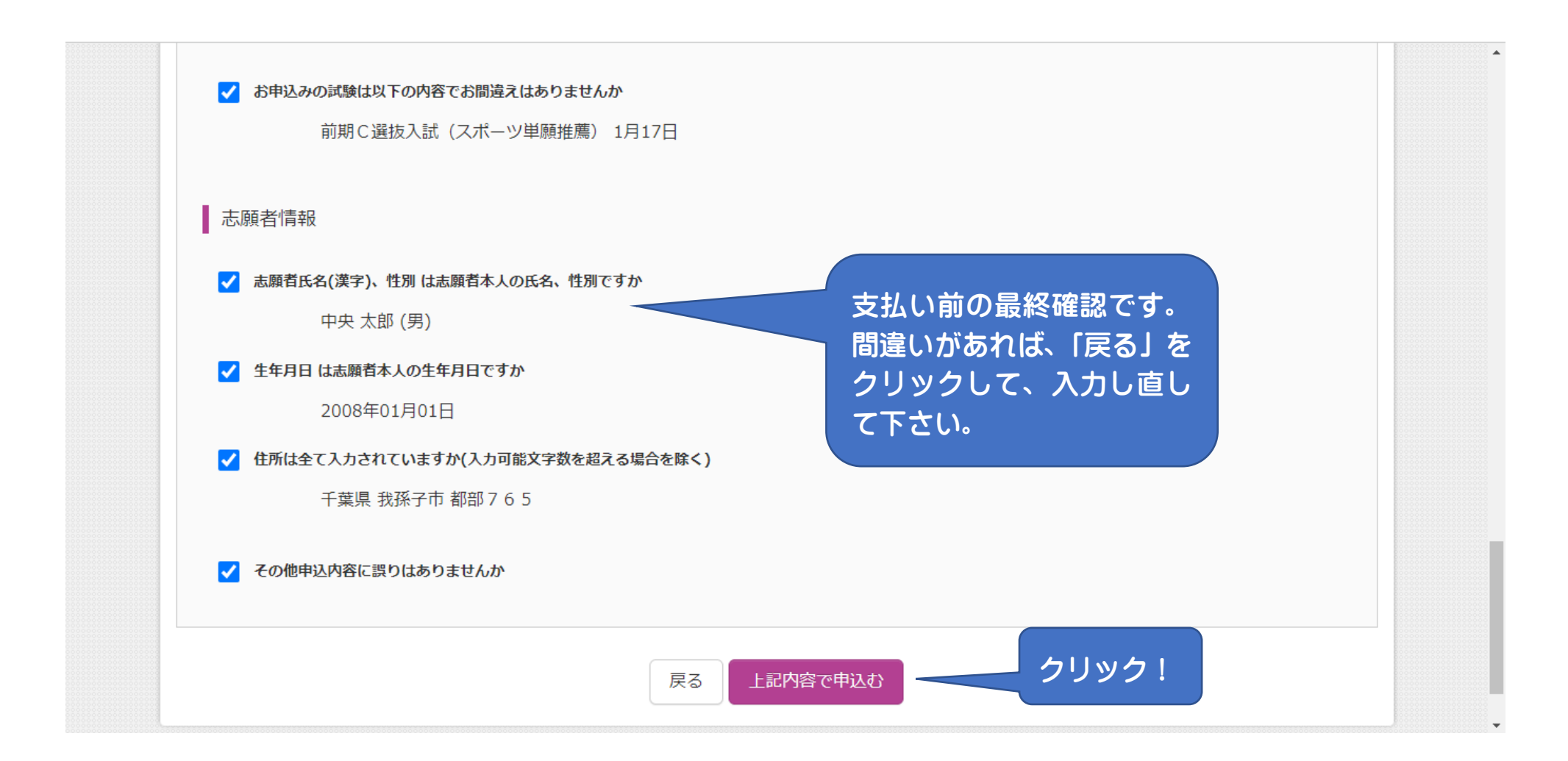

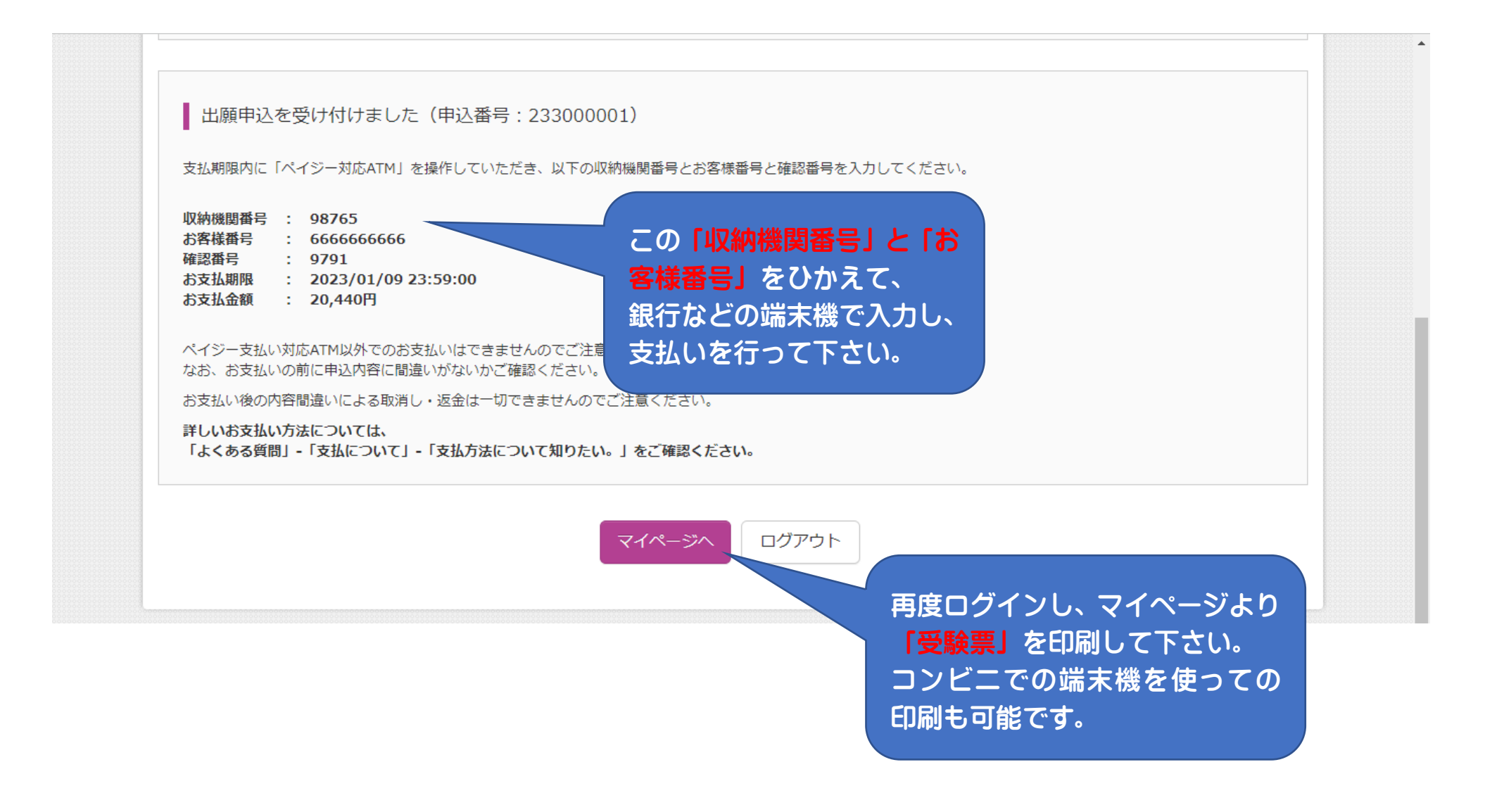

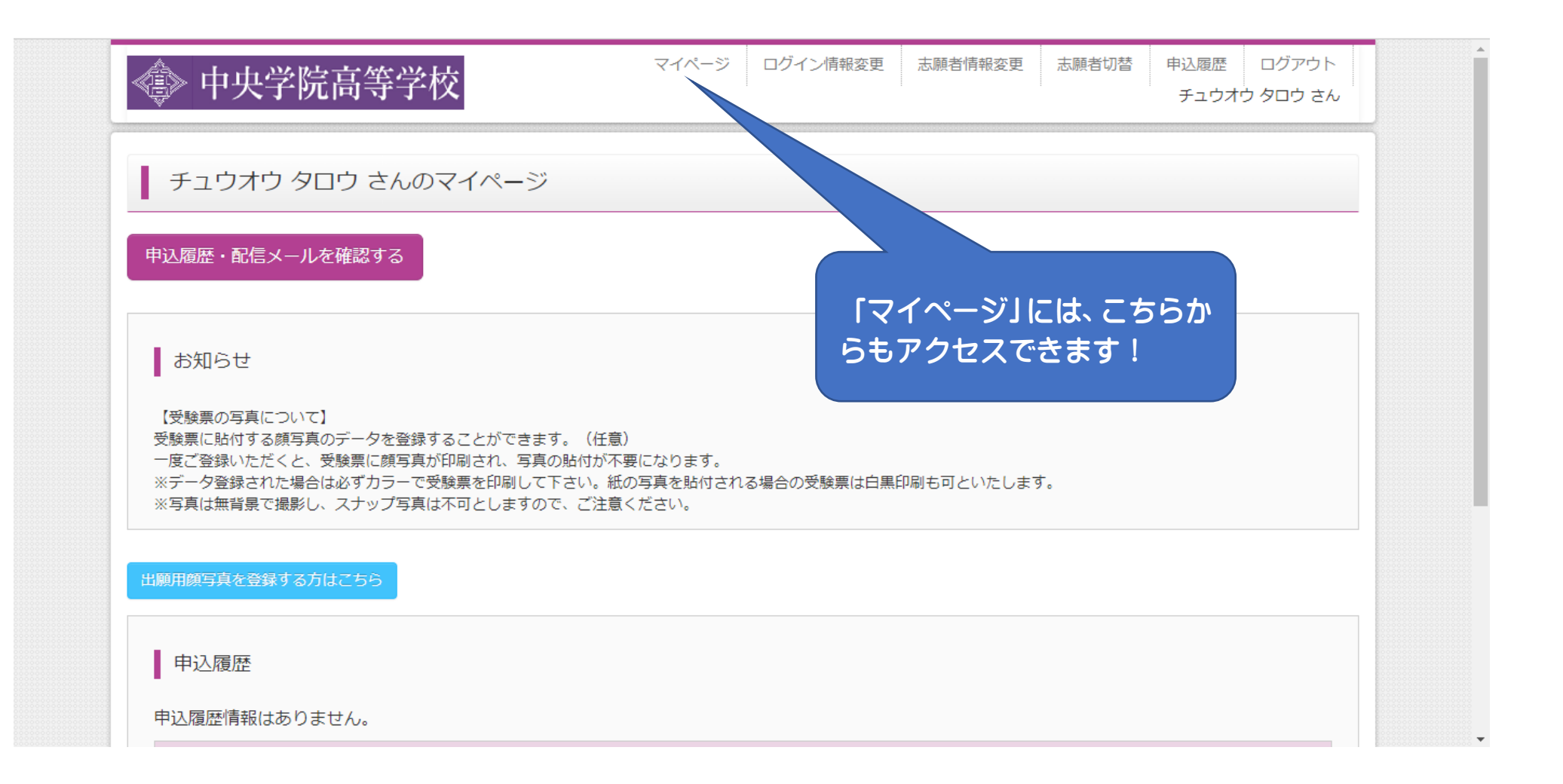

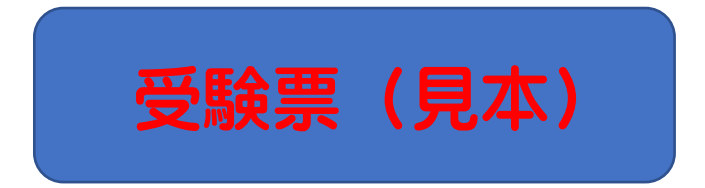

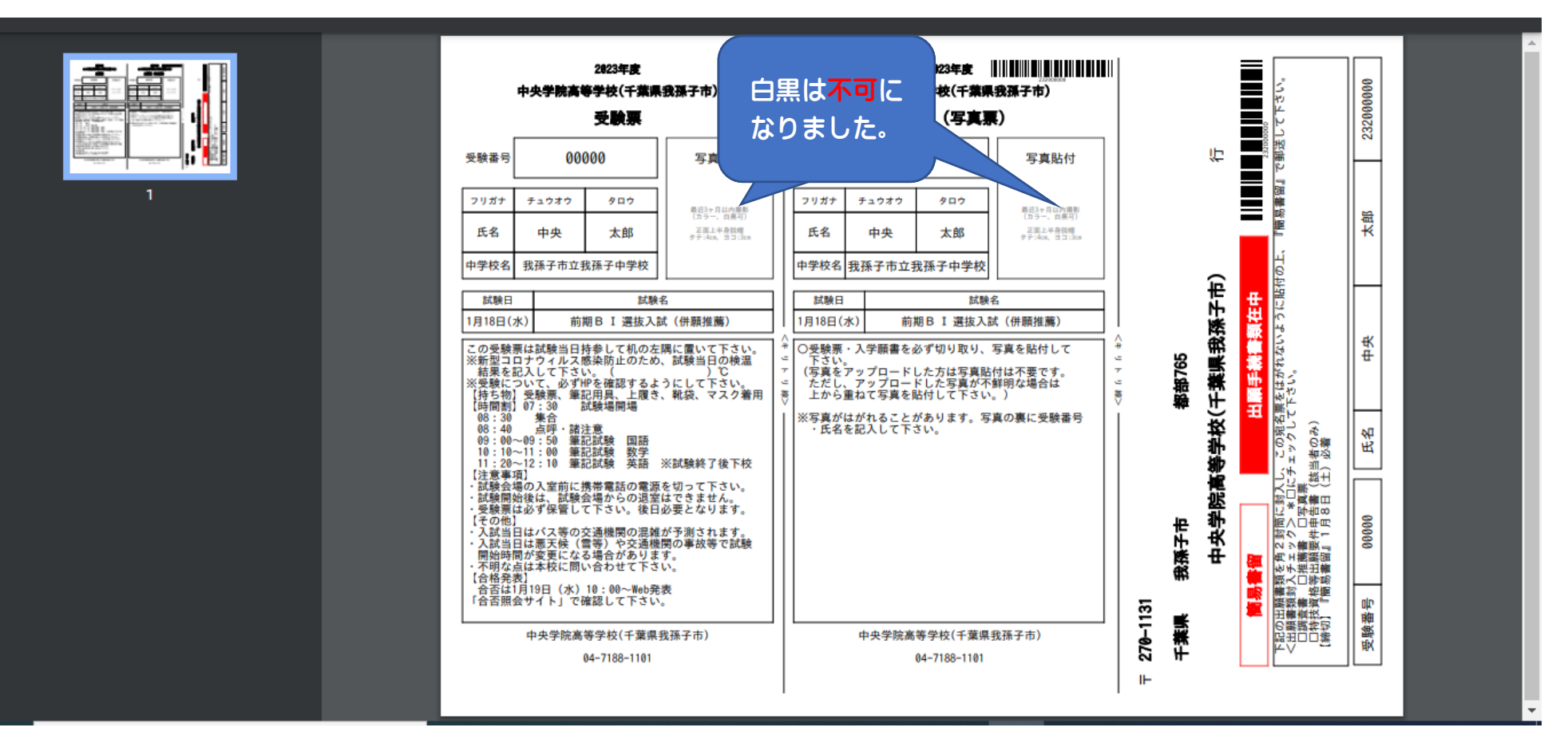